## View a course's logs

- 1) In course main page, press <sup>\*</sup> [Actions menu] at top right corner, then press [ <sup>\*</sup> More...]
- 2) In "Reports" category, press "Logs"
- 3) Select the appropriate filters (e.g. course participant name, date, activity/resource, action)
- 4) Press [Get these logs]
- 5) In Log results page, you can select the file format (CSV, MS Excel, HTML, ODS) in "Download table data as" pull-down menu at the bottom, then press [Download] to download the log results in your selected file format